## **آموزش اتصال به شبکه Wi-Fi دانشگاه**

- ۱- ابتدا با روشن کردن Wi-Fi در دستگاه موردنظر به شبکه وصل شوید (نام شبکه: ausmt.ac.ir). همچنین
  پسورد این مرحله ausmt.ac.ir می باشد.
- ۲- در گام بعد به صفحهی لاگین اتصال به اینترنت هدایت خواهید شد که جهت اتصال، نام کاربری و رمز عبور مورد نیاز خواهد بود.
  - ۳- نام کاربری و رمز عبور دانشجویان گرامی، به ترتیب شماره دانشجویی و کد ملی میباشد.
    - ۴- نام کاربری و رمز عبور کارکنان گرامی نیز هر دو کد ملی میباشد.

## نكات:

- استفاده از این خدمت رایگان بوده و حجم در نظر گرفته شده برای تمام کاربران، نامحدود در نظر گرفته شده است.
- ل در صورتی که پس از وصل شدن به Wi-Fi به مرحله دوم جهت وارد نمودن نام کاربری و رمز عبور منتقل نشدید، آیپی: <u>192.168.29.1</u> یا ausmt.hotspot را در مرورگر وارد نموده و ادامه مراحل را دنبال نمایید.

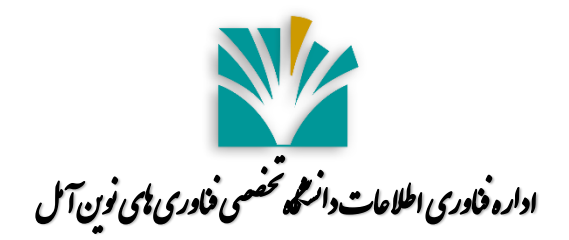